### UNITED STATES DEPARTMENT OF AGRICULTURE

Farm Service Agency Washington DC 20250

For: State and County Offices

### Instructions for Processing In-Process Sugar Loan Settlements in APSS

Approved by: Deputy Administrator, Farm Programs

John Q. Johnsen

### 1 Overview

#### **A** Background

The Farm Security and Rural Investment Act of 2002 now provides for a new type of marketing assistance loan for sugar called "In-Process" loans. These loans are available to processors of domestically grown sugarcane and sugar beets for In-Process sugars and syrups.

In-Process sugar loans are not available for any of the following:

- raw sugar
- liquid sugar
- invert syrup
- other finished products.

All In-Process cane or beet sugar loans are processed as **farm-stored** certified loans according to 10-SU, paragraph 128. Premiums and discounts apply to **In-Process cane** sugar loans, after a **processed quantity** has been determined, at settlement and **not** at loanmaking.

Software for processed sugar loan **forfeitures** is now being developed and will be released in the near future.

#### **B** Purpose

This notice provides County Offices with instructions for processing In-Process sugar loan **settlements** in APSS.

**Note:** 10-SU will be amended to contain the APSS instructions provided in this notice and for sugar forfeitures.

| Disposal Date | Distribution                                         |
|---------------|------------------------------------------------------|
| April 1, 2004 | State Offices; State Offices relay to County Offices |
| 10.00.00      |                                                      |

### 2 Settlement Information

### A Computing the In-Process Settlement Value

The In-Process loan settlement value is calculated according to the following steps.

- The loan value for the "entered" **processed sugar quantity** (see subparagraph 3 A, step 6,) is recalculated using 100 percent of the applicable loan rate.
- If the settlement is for:
  - cane sugar, premiums and discounts are applied to the loan value
  - if the settlement is for beet sugar, premiums and discounts do **not** apply.
- The settlement value is the difference between the initial in-process loan value and the above computation. If an amount is due to:
  - the producer, the amount is issued to the producer
  - CCC, a receivable is established for that amount.

### **B** Processing Settlements in APSS

The settlement process in APSS shall be used for In-Process sugar loans that are delivered because those loans were originally issued as farm-stored loans. However, because In Process sugar loan quantities must be converted to a processed or refined quantity to facilitate a delivery, the APSS settlement process in paragraph 3 uses "warehouse" screens. Beginning with paragraph 3, step 7, the user entries according to steps 7 through 12 shall be made according to the warehouse receipt or KC-227, as applicable.

# **3** Processing In-Process Sugar Loan Settlement Transactions in APSS

# A In-Process Sugar Loan Settlements

County Offices shall complete In-Process sugar loan settlements according to the following.

| Step | Action                                                                                                    | Result                                    |
|------|----------------------------------------------------------------------------------------------------|-------------------------------------------|
| 1    | On Menu PCA005:                                                                                                    | Screen PCA11000 will be                   |
|      | • ENTER "5" "Settle a Loan"                                                                                                    | displayed.                                |
|      | <ul> <li>PRESS "Enter".</li> </ul>                                                                                                    |                                           |
| 2    | On Screen PCA11000:                                                                                                    | Screen PCA12000 will be displayed.        |
|      | <ul><li>enter producer verification information</li><li>PRESS "ENTER".</li></ul>                                                      |                                           |
| 3    | On Screen PCA12000:                                                                                                    | Screen PCA14000 will be displayed.        |
|      | • ENTER "Y" or "N", as applicable, to the following question, "Is this the correct producer?"                                         |                                           |
|      | • PRESS "ENTER".                                                                                                    |                                           |
| 4    | On Screen PCA14000:                                                                                                    | Screen PSA05000 will be displayed         |
|      | • ENTER "Y" or "N", as applicable, to the following questions:                                                                        |                                           |
|      | • "Is this the correct loan?"                                                                                                    |                                           |
|      | • "Do you wish to see bin/receipt for this loan?"                                                                                     |                                           |
|      | • PRESS "ENTER".                                                                                                    |                                           |
| 5    | On Screen PSA05000:                                                                                                    | If:                                       |
|      | • ENTER "Y" or "N", as applicable to the question,<br>"Has this in-process sugar loan quantity been<br>converted to processed sugar?" | • Yes, Screen PSA10000 will be displayed. |
|      | <b>Note:</b> Loan quantity has to be converted before settlement process will continue.                                               | • No, Main Menu PCA005 will be displayed. |
|      | PRESS "ENTER".                                                                                                    |                                           |

## **3** Processing In-Process Sugar Loan Settlement Transactions in APSS (Continued)

## A In-Process Sugar Loan Settlements (Continued)

| Step | Action                                                                         | Result                             |
|------|--------------------------------------------------------------------------------|------------------------------------|
| 6    | On Screen PSA10000:                                                            | Screen PSA10005 will be displayed. |
|      | • amount to be settled will be system-displayed                                |                                    |
|      | <ul> <li>enter the quantity for delivery (processed sugar quantity)</li> </ul> |                                    |
|      | • enter the final date for delivery                                            |                                    |
|      | • PRESS "Enter".                                                               |                                    |
| 7    | On Screen PSA10005:                                                            | Screen PSA11000 will be displayed. |
|      | <ul><li>ENTER "1", "Warehouse Storage"</li><li>PRESS "Enter".</li></ul>        |                                    |
| 8    | On Screen PSA11000, enter the following:                                       | Screen PSA02501 will be displayed. |
|      | • warehouse receipt/lot number                                                 |                                    |
|      | • moisture when received (if excessive )                                       |                                    |
|      | • date commodity deposited (mmddyy)                                            |                                    |
|      | • date receipt issued (mmddyy)                                                 |                                    |
|      | • gross pounds                                                                 |                                    |
|      | • net weight (bu., cwt., lb.)                                                  |                                    |
|      | • warehouse code where delivered                                               |                                    |
|      | • polarity degree.                                                             |                                    |
|      | Note: When entering an In-Process beet sugar                                   |                                    |
|      | settlement you will not be prompted to enter the                               |                                    |
|      | polarity degree. Polarity degree only applies to                               |                                    |
|      | In-Process cane sugar settlements.                                             |                                    |
|      | PRESS "Enter".                                                                 |                                    |
| 9    | On Screen PSA02501:                                                            | Screen PSA21000 will be displayed  |
|      | • enter the sugar area number                                                  |                                    |
|      | • PRESS "Enter".                                                               |                                    |
| 10   | On Screen PSA21000, the calculated settlement rate will                        | Screen PSA21000 (Cont.) will be    |
|      | be displayed.                                                                  | displayed.                         |
|      | PRESS "Enter".                                                                 |                                    |

## 2 Processing In-Process Sugar Loan Settlement Transactions in APSS (Continued)

## A In-Process Sugar Loan Settlements (Continued)

| Step     | Action                                                           | Result                               |
|----------|------------------------------------------------------------------|--------------------------------------|
| 11       | On Screen PSA21000:                                              | PSA24000 will be                     |
|          | • enter the following:                                           | displayed.                           |
|          | • storage start date (mmddyy)                                    |                                      |
|          | date receipt received in County Office                           |                                      |
|          | • received (R, B, A, or T)                                       |                                      |
|          | • ENTER "Y" or "N", as applicable, to the following question:    |                                      |
|          | • "Are storage charges for early delivery applicable?"           |                                      |
|          | • "Is storage credit over 60 days applicable?"                   |                                      |
|          | • "If loan was called, enter required settlement date? (mmddyy)" |                                      |
|          | • "Do you have additional receipts/lots to process?"             |                                      |
|          | • PRESS "Enter".                                                 |                                      |
| 12       | On Screen PSA24000, enter the following, as applicable:          | Screen PCA97000                      |
|          | • houling                                                        | will be displayed.                   |
|          | • shelling                                                       |                                      |
|          | • weighing                                                       |                                      |
|          | • grading                                                        |                                      |
|          | • other charges.                                                 |                                      |
|          |                                                                  |                                      |
|          | PRESS "Enter".                                                   |                                      |
| 13       | On Screen PCA97000, enter the following:                         | Screen PCE60010<br>will be displayed |
|          | • printer ID to print forms and reports                          | will be displayed.                   |
|          | <ul> <li>number of copies to be printed.</li> </ul>              |                                      |
|          |                                                                  |                                      |
|          | Press "Enter".                                                   |                                      |
| 14       | On Screen PCE60010:                                              | Main Menu PCA005                     |
|          | • CCC-692 will be printed.                                       | will be redisplayed.                 |
|          |                                                                  |                                      |
|          | • ENTER "Y or "N" to the question, "Do you wish to reprint this  |                                      |
|          | form?"                                                           |                                      |
|          | • Press "Enter"                                                  |                                      |
| <u> </u> |                                                                  |                                      |